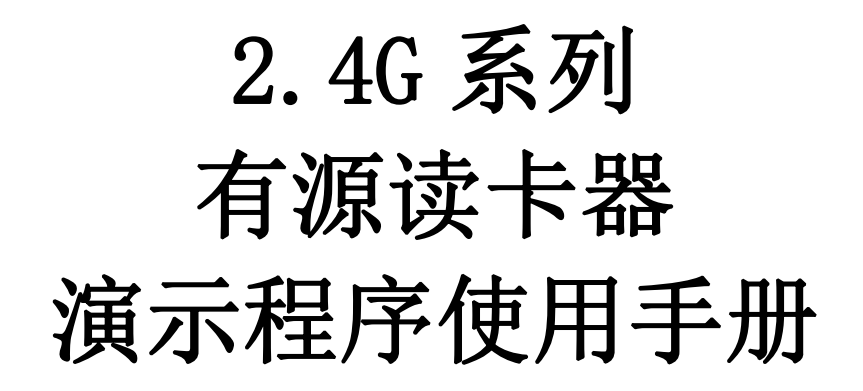

|                    |            | 版本控制                |
|--------------------|------------|---------------------|
| 更新日期               | 版本         | 更改内容                |
| 更新日期<br>2020-03-24 | 版本<br>V1.0 | <b>更改内容</b><br>初始版本 |
|                    |            |                     |

# 1. 简介

这个演示程序是用来操作有源 2.4G系列读卡器(以下简称读卡器); (尽量使用最新版演示程序,该说明文档对所以版本通用)

| 联机(C) LANGUAGE 搜寻联网设备 帮助(H)                                                                                    | 菜单栏      |
|----------------------------------------------------------------------------------------------------|----------|
| 通讯参数配置<br>○ 串口通讯(RS232/RS485) ● 网络通讯(TCP/WIFI) ○ USB通讯(虚拟键盘/编程模式)                                              |          |
| 网络通讯(TCP/WIFI)<br>远程IP地址 192.168.2.116 远程IP端口 49152 网络诊断 搜寻联                                                   | 关网设备     |
| 注意事项] <ol> <li>任何读卡器问题请先恢复出厂设置,步骤如下:         [联机-&gt;基本参数-&gt;默认所有参数-&gt;设置参数]     </li> </ol>                 | 潰示区      |
| 2. 联机或者获取设置参数时候,请保持读卡器静默状态(防止数据冲突);                                                                            |          |
| 3.当接韦根控制器或者连接玺瑞(485)控制器输出卡号都相同时,请调整"数据偏移"值,<br>韦根26通常设置9或者5; 韦根34通常设置8或者4; 蜜珠(485)通常设置8或者4;                    |          |
| 4.EPC卡号(16进制卡号): 01-02-03-04-05-06-07-08-09-10-11-12                                                           |          |
| 偏移值=0时, WG26卡号 = "01-02-03", WG34卡号 = "01-02-03-04";<br>使物值=4时, WG26 片号 = "05 06 03", WG34 片号 = "05 06 03 00", |          |
| 陽後道=449, WG20下号= 05-06-07 , WG34下号= 05-06-07-08 ;                                                              |          |
|                                                                                                    |          |
|                                                                                                    |          |
|                                                                                                    |          |
|                                                                                                    | 时间  当前非太 |
|                                                                                                    |          |
| → ── 实时通信信息                                                                                                    |          |
|                                                                                                    |          |
|                                                                                                    |          |
| 未连接设备 192.168.2.116 49152 🔶 状态栏                                                                                | Status   |

| 使用手册 |
|------|
|------|

| CONNECT                                 | C) LANGUAGE SETTI                                                           | NG TYPE (T) HEL                                              | P( <u>H</u> )                                                                           | -                                  |                       |   |
|-----------------------------------------|-----------------------------------------------------------------------------|--------------------------------------------------------------|-----------------------------------------------------------------------------------------|------------------------------------|-----------------------|---|
| CHOOSE IN                               | TERFACE                                                                     |                                                              |                                                                                         |                                    |                       | _ |
|                                         | INTERFACE    NET                                                            | INTERFACE                                                    |                                                                                         |                                    | Menu Bar              |   |
| Remote IP                               | ACE 10.10.100.254                                                           | Remote Port                                                  | 49152 Ping                                                                              | Broadca                            | ast                   |   |
| (ATTENTIO<br>1. Any prob                | NS]<br>lem of reader, please<br>[CONNECT->BASE SE                           | restore the fac<br>TTINGS->Default                           | tory settings,the steps a<br>t All-> Set Para];                                         | e as follows:                      | Demo Area             |   |
| 2. When co                              | nnect the reader and                                                        | get or set para                                              | meters, keep the reader                                                                 | silent (to preve                   | ent data conflicts);  |   |
| 3.When the<br>if the cor<br>WG26 usu    | reader is connected<br>troller shows the san<br>ally set 9 or 5; WG34 us    | to the controlle<br>the card number<br>sually set 8 or 4;    | er through the weigand in<br>r, please adjust the "Byte<br>Syris485 usually set 8 or 4; | terface or syris<br>Offset" value: | is485 interface,<br>: |   |
| 4.EPC Num<br>Byte Offsel<br>Byte Offsel | ber(Hex card): 01-02-<br>t=0, WG26 card number =<br>t=4, WG26 card number = | <b>03-04-05-06-07-</b><br>"01-02-03",WG34<br>"05-06-07",WG34 | 08-09-10-11-12<br>card number ="01-02-03-04";<br>card number ="05-06-07-08";            |                                    |                       |   |
|                                         |                                                                             |                                                              |                                                                                         |                                    | Real-time info        |   |
| Time                                    | RCP Type RCP Packet                                                         | (HEX)                                                        |                                                                                         |                                    | Time Current Status   |   |
|                                         |                                                                             |                                                              |                                                                                         | -                                  | 11:03:35 356 发现USB设备! |   |
|                                         |                                                                             |                                                              |                                                                                         |                                    | Status Bar            |   |
| DISCONNEC                               | TED 10.10.100.254                                                           | 49152                                                        | 0 <u>9740</u>                                                                           | 5                                  | Status.               |   |

# 2. 启动指南

## 2.1. 串行端口连接

- 2.1.1. 读卡器连接到计算机串行端口(确保连接正确,并通过设备管理器获取端口号);
- 2.1.2. 选择串行连接方式,选择合适的端口和波特率(默认 9600)

| 联机(C) LANGUAGE 配置类型(T) 帮助(H)                            |
|---------------------------------------------------------|
| 通讯参数配置 🛫                                                |
| ○ 串口通讯(RS232/RS485) ○ 网络通讯(TCP/WIFI) ○ USB通讯(虚拟键盘/编程模式) |
| 一串口通讯(RS232/RS485)                                      |
| 串口选择 🛶 COM3 🗾 波特率 🛶 9600 🔽 🗆 自动切换                       |
|                                                         |
| CONNECT(C) LANGUAGE SETTING TYPE(T) HELP(H)             |
|                                                         |
| © SERIAL INTERFACE O USB INTERFACE                      |
| - SERIAL INTERFACE                                      |
| PortName COM3 BaudRate 9600 COM3 BaudRate 9600          |

2.1.3. 点击"联机"按钮,如果连接然后屏幕显示如下界面表示联机成功;

| 断开(C) LANGUAGE 配置                      | 置类型(T) 帮助(H)                            |                                     |               |                |             |      |
|----------------------------------------|-----------------------------------------|-------------------------------------|---------------|----------------|-------------|------|
| 读卡演示 基本参数                              |                                         |                                     |               |                |             |      |
| 🗆 区分天线 🗖 区分地址 🗖                        | 区分报警 卡片偏移-0 🗾 显示                        | 3 字节 💌 清空                           |               |                | 标签总数        | 0    |
| 序号 16进制 / 10进制/标                       | C推韦根 长度 EPC/TID                         |                                     |               |                | 重复          | RSSI |
|                                        |                                         |                                     |               |                |             |      |
| 启动选上                                   | 法险                                      | 四出                                  | 单次语           | <del>د ا</del> |             |      |
| 1-1-1-1-1-1-1-1-1-1-1-1-1-1-1-1-1-1-1- | 1HLa.                                   |                                     |               |                |             |      |
| 时间 数据类型 数                              | 据包(16进制)                                |                                     | ▲时间           | 当前状            | 态           |      |
| 14:04:32 452 设备回复 CC                   | C FF FF 82 00 22 0A 20 77 77 77 2E 41   | 6F 73 69 64 2E 63 6F 6D 20 0A 00 41 | 56 14:04      | 1:32 338 联机: 未 | ₹连接读卡器,正在连接 |      |
| 14:04:32 857 下发命令 7C                   | C FF FF 81 22 00 E3                     |                                     | 14:04         | 1:32 584 联机: 日 | 已经连接读卡器.    |      |
| 14:04:32 899 设备回复 CC                   | C FF FF 81 00 12 00 01 01 00 01 00 1E 0 | DA 0F 04 00 00 00 00 00 01 00 00 64 |               |                |             |      |
| 14:04:32 907 下发命令 70                   | C FF FF B5 22 00 AF                     |                                     |               |                |             |      |
| 14:04:32 962 设备回复 CC                   | C FF FF B5 00 1B 04 FF FF FF FF 01 01   | 73 60 00 03 03 00 00 00 00 00 00 FF | FF 🔽          |                |             |      |
| 已经连接    CC                             | DM3 9600 设备类                            | 型:AC - 设备版本:V2.35 - 通讯地址            | L: 65535 Read | y              |             |      |

| DISCONNECTIC  | LANCHAGE  | SETTING TYPE(T) |         |
|---------------|-----------|-----------------|---------|
| DISCONNECT(C) | LAINGUAGE | SETTING TYPE(T) | HELP(H) |

| READ DEM     | O BASE SE    | ttings            |                        |                         |                  |          |              |         |          |       |      |
|--------------|--------------|-------------------|------------------------|-------------------------|------------------|----------|--------------|---------|----------|-------|------|
| 🗖 Div Ant    | 🗖 Div Addre  | ss 🗖 Div Alarm    | Byte offset-0 💌 9      | Show Len 3 Byte: 💌      | Clear            |          |              |         |          | Sum   | 0    |
| ID HEX       | X / DEC / WG | LENGTH            | EPC/TID                |                         |                  |          |              |         |          | COUNT | RSSI |
|              |              |                   |                        |                         |                  |          |              |         |          |       |      |
| Sin          | ngle Read    |                   | Clear                  | Export                  |                  | S        | tart Read    |         |          |       |      |
| Time         | RCP Type     | RCP Packet(HE     | X)                     |                         |                  | <b>_</b> | Time         | Current | Status   |       |      |
| 14:04:32 452 | 设备回复         | CC FF FF 82 00 22 | 0A 20 77 77 77 2E 41   | 6F 73 69 64 2E 63 6F 6D | 20 0A 00 41 56   |          | 14:04:32 338 | 联机: 未诌  | 接读卡器,正在道 | ¥接    |      |
| 14:04:32 857 | 下发命令         | 7C FF FF 81 22 00 | E3                     |                         |                  |          | 14:04:32 584 | 联机:已经   | 连接读卡器.   |       |      |
| 14:04:32 899 | 设备回复         | CC FF FF 81 00 12 | 00 01 01 00 01 00 1E   | DA OF 04 00 00 00 00 00 | 01 00 00 64      |          |              |         |          |       |      |
| 14:04:32 907 | 下发命令         | 7C FF FF B5 22 00 | AF                     |                         |                  |          |              |         |          |       |      |
| 14:04:32 962 | 设备回复         | CC FF FF B5 00 1  | 3 04 FF FF FF FF 01 01 | 73 60 00 03 03 00 00 00 | 00 00 00 FF FF   | +        |              |         |          |       |      |
| CONNEC.      | TED          | СОМЗ              | 9600 📗 Туре            | AC - Version:V2.35      | - Address: 65535 |          | Ready        |         |          |       |      |

# 2.2. TCPIP 连接

# 2.2.1. 将读卡器网线口连接到电脑网口或者路由器网口;

# 2.2.2. 选择网络通讯方式,填入读卡器 IP 地址和 IP 端口;

| 通讯参数配置                                  |                         |                   |        |  |
|-----------------------------------------|-------------------------|-------------------|--------|--|
| ○ 串口通讯(RS232/RS485) (                   | )网络通讯(TCP/WIFI) (       | )USB通讯(虚拟键盘/编程模式) |        |  |
| 网络通讯(TCP/WIFI)<br>远程IP地址 192.168        | .1.116 远程IP端口           | 49152 网络诊断        | 搜寻联网设备 |  |
|                                         |                         |                   |        |  |
| CONNECT(C) LANGUAGE                     | SETTING TYPE(T) HELP(H) |                   |        |  |
| CONNECT(C) LANGUAGE<br>CHOOSE INTERFACE | SETTING TYPE(T) HELP(H) |                   |        |  |
| CONNECT(C) LANGUAGE<br>CHOOSE INTERFACE | SETTING TYPE(T) HELP(H) | USB INTERFACE     |        |  |
| CONNECT(C) LANGUAGE<br>CHOOSE INTERFACE | SETTING TYPE(T) HELP(H  | USB INTERFACE     |        |  |

2.2.3. 点击"联机"按钮,如果连接然后屏幕显示如下界面表示联机成功;

| 断开(C)        | LANGUAGE    | 配置类型(T)       | 帮助(H)            |              |                   |                     |          |              |         |         |     |      |
|--------------|-------------|---------------|------------------|--------------|-------------------|---------------------|----------|--------------|---------|---------|-----|------|
| 读卡演示         | 基本参数        |               |                  |              |                   |                     |          |              |         |         |     |      |
|              | 戋 🗖 区分地址    | 2 🗌 区分报警      | 卡片偏移-0           | ┓显示          | 3 字节 💌            | 清空                  |          |              |         | 标       | 签总数 | 0    |
| 序号           | 16进制 / 10进制 | 制/标准韦根        | 长度 El            | PC/TID       |                   |                     |          |              |         | 1       | 腹   | RSSI |
|              |             |               |                  |              |                   |                     |          |              |         |         |     |      |
|              |             |               |                  |              |                   |                     | 1        |              |         | _       | _   |      |
| -            | 后动读卡        |               | <b></b>          |              |                   | デゴ<br>              |          | 単次读卡         |         |         |     |      |
| 时间           | 数据类型        | 数据包(16进       | 制)               |              |                   |                     |          | 时间           | 当前状态    |         |     |      |
| 14:04:32 452 | 设备回复        | CC FF FF 82 0 | 0 22 0A 20 77 7  | 7 77 2E 41   | 6F 73 69 64 2E 63 | 6F 6D 20 0A 00 4    | 1 56     | 14:04:32 338 | 联机:未连接读 | 卡器,正在连接 |     |      |
| 14:04:32 857 | 下发命令        | 7C FF FF 81 2 | 2 00 E3          |              |                   |                     |          | 14:04:32 584 | 联机:已经连接 | 議卡器.    |     |      |
| 14:04:32 899 | 设备回复        | CC FF FF 81 0 | 0 12 00 01 01 0  | 0 01 00 1E 0 | DA OF 04 00 00 00 | 0 00 00 01 00 00 64 |          |              |         |         |     |      |
| 14:04:32 907 | 下发命令        | 7C FF FF B5 2 | 2 00 AF          |              |                   |                     |          |              |         |         |     |      |
| 14:04:32 962 | 设备回复        | CC FF FF B5 ( | 00 1B 04 FF FF F | F FF 01 01   | 73 60 00 03 03 00 | 00 00 00 00 00 FF   | FF 🔽     |              |         |         |     |      |
| 已经连          | 接           | COM3          | 9600             | 设备类型         | 型:AC - 设备版本       | k:V2.35 - 通讯地       | 址: 65535 | Ready        |         |         |     |      |

| DISCONNECT(C) | LANGUAGE | SETTING TYPE(T) | HELP(H) |
|---------------|----------|-----------------|---------|
|               |          |                 |         |

| READ DEMO    | BASE SE    | TTINGS           |                        |                         |                  |              |                  |     |      |
|--------------|------------|------------------|------------------------|-------------------------|------------------|--------------|------------------|-----|------|
| 🗖 Div Ant 🛙  | Div Addre  | ess 🗖 Div Alarm  | Byte offset-0          | Show Len 3 Byte:        | Clear            |              |                  | Sum | 0    |
| ID HEX       | / DEC / WG | LENGTH           | EPC/TID                |                         |                  |              | COL              | JNT | RSSI |
| Sinc         | ale Read   |                  | Clear                  | Export                  |                  | Start Read   |                  |     |      |
|              |            | 1.               |                        |                         |                  |              |                  |     |      |
| Time         | RCP Type   | RCP Packet(HE    | EX)                    |                         |                  | Time         | Current Status   |     |      |
| 14:04:32 452 | 设备回复       | CC FF FF 82 00 2 | 2 0A 20 77 77 77 2E 41 | 6F 73 69 64 2E 63 6F 6D | 20 0A 00 41 56   | 14:04:32 33  | 8 联机:未连接读卡器,正在连接 |     |      |
| 14:04:32 857 | 下发命令       | 7C FF FF 81 22 0 | 0 E3                   |                         |                  | 14:04:32 584 | 4 联机:已经连接读卡器.    |     |      |
| 14:04:32 899 | 设备回复       | CC FF FF 81 00 1 | 2 00 01 01 00 01 00 1E | 0A 0F 04 00 00 00 00 00 | 01 00 00 64      |              |                  |     |      |
| 14:04:32 907 | 下发命令       | 7C FF FF B5 22 0 | 0 AF                   |                         |                  |              |                  |     |      |
| 14:04:32 962 | 设备回复       | CC FF FF B5 00 1 | B 04 FF FF FF FF 01 01 | 73 60 00 03 03 00 00 00 | 00 00 00 FF FF   | *            |                  |     |      |
| CONNECT      | ED         | СОМЗ             | 9600    Type           | e:AC - Version:V2.35    | - Address: 65535 | Ready        |                  |     |      |

# 3. 标签信息

# 3.1. 读卡演示

切换到读卡演示界面。

刷卡后,标签PC与EPC码将显示在下面的文本框里。

| 断开(C)        | LANGUAGE      | 配置类型(T)       | 帮助(H)            |                             |                   |                           |         |                 |       |          |      |      |
|--------------|---------------|---------------|------------------|-----------------------------|-------------------|---------------------------|---------|-----------------|-------|----------|------|------|
| 读卡演示         | 基本参数          |               |                  |                             |                   |                           |         |                 |       |          |      |      |
| 🗆 区分天线       | 🗌 区分地址        | □ 区分报警        | 卡片偏移-0           | ▼ 显示 3 :                    | 字节 💌              | 清空                        |         |                 |       |          | 标签总数 | τ Ο  |
| 序号 1         | 6进制 / 10进制    | 制/标准韦根        | 长度 E             | PC/TID                      |                   |                           |         |                 |       |          | 重复   | RSSI |
|              |               |               |                  |                             |                   |                           |         |                 |       |          |      |      |
|              |               |               |                  |                             |                   |                           |         |                 |       |          |      |      |
|              |               |               |                  |                             |                   |                           |         |                 |       |          |      |      |
|              |               |               |                  |                             |                   |                           |         |                 |       |          |      |      |
|              |               |               |                  |                             |                   |                           |         |                 |       |          |      |      |
|              |               |               |                  |                             |                   |                           |         |                 |       |          |      |      |
|              |               |               |                  |                             |                   |                           |         |                 |       |          |      |      |
|              |               |               |                  |                             |                   |                           |         |                 |       |          |      |      |
|              |               |               |                  |                             |                   |                           |         |                 |       |          |      |      |
|              |               |               |                  |                             |                   |                           |         |                 |       |          |      |      |
|              |               |               |                  |                             |                   |                           |         |                 |       |          |      |      |
|              |               |               |                  |                             |                   |                           |         |                 |       |          |      |      |
|              |               |               |                  |                             |                   |                           |         |                 |       |          |      |      |
|              |               |               |                  |                             |                   |                           |         |                 |       |          |      |      |
|              |               |               |                  |                             |                   |                           |         |                 |       |          |      |      |
|              |               | -             | Sector 2.4       | 1                           | -                 |                           |         | Address and the | 1     |          |      |      |
|              | <b>古</b> 切(要卡 |               | 清除               |                             | 导出                |                           | -       | 単次读卡            |       |          |      |      |
| 时间           | 数据类型          | 数据包(16进       | 制)               |                             |                   |                           |         | 时间              | 当前状   | 态        |      |      |
| 14:14:34 132 | 设备回复          | CC FF FF 82 ( | 00 22 0A 20 77   | 77 77 2E <mark>41</mark> 6F | 73 69 64 2E 63 6F | 6D 20 0A 00 41            | 56      | 14:14:34 043    | 联机: オ | 、连接读卡器,正 | 在连接  |      |
| 14:14:34 544 | 下发命令          | 7C FF FF 81 2 | 2 00 E3          |                             |                   |                           |         | 14:14:34 264    | 联机: E | 经连接读卡器   | 0    |      |
| 14:14:34 585 | 设备回复          | CC FF FF 81 0 | 00 12 00 01 01 0 | 00 01 00 1E 0A              | OF 04 00 00 00 00 | 00 01 00 00 64            |         |                 |       |          |      |      |
| 14:14:34 594 | 下发命令          | 7C FF FF B5 2 | 22 00 AF         |                             |                   |                           |         |                 |       |          |      |      |
| 14:14:34 649 | 设备回复          | CC FF FF B5   | 00 1B 04 FF FF I | FF FF 01 01 73              | 60 00 03 03 00 00 | 00 00 00 00 FF F          | F 🔽     |                 |       |          |      |      |
| 已经连续         | €             | COM3          | 9600             | 设备类型:                       | AC - 设备版本:V       | 2.35 - <mark>通</mark> 讯地址 | : 65535 | Ready           |       |          |      |      |

使用手册

| DISCONNEG                                 | CT(C) LAN    | GUAGE SETTI                            | NG TYPE(T) HE               | LP(H)                         |                |                 |                |       |      |
|-------------------------------------------|--------------|----------------------------------------|-----------------------------|-------------------------------|----------------|-----------------|----------------|-------|------|
| READ DEMO                                 | BASE SE      | TTINGS                                 |                             |                               |                |                 |                |       |      |
| Div Ant                                   | Div Addre    | ss 🔲 Div Alarm                         | Byte offset-0               | Show Len 3 Byte: 🔻            | Clear          |                 |                | Sum   | 0    |
| ID HEX                                    | / DEC / WG   | LENGTH                                 | EPC/TID                     |                               |                |                 |                | COUNT | RSSI |
|                                           |              |                                        |                             |                               |                |                 |                |       |      |
|                                           |              |                                        |                             |                               |                |                 |                |       |      |
|                                           |              |                                        |                             |                               |                |                 |                |       |      |
|                                           |              |                                        |                             |                               |                |                 |                |       |      |
|                                           |              |                                        |                             |                               |                |                 |                |       |      |
|                                           |              |                                        |                             |                               |                |                 |                |       |      |
|                                           |              |                                        |                             |                               |                |                 |                |       |      |
|                                           |              |                                        |                             |                               |                |                 |                |       |      |
|                                           |              |                                        |                             |                               |                |                 |                |       |      |
|                                           |              |                                        |                             |                               |                |                 |                |       |      |
|                                           |              |                                        |                             |                               |                |                 |                |       |      |
|                                           |              |                                        |                             |                               |                |                 |                |       |      |
|                                           |              |                                        |                             |                               |                |                 |                |       |      |
|                                           |              |                                        |                             |                               |                |                 |                |       |      |
|                                           |              |                                        |                             |                               |                |                 |                |       |      |
| Sinc                                      | le Read      |                                        | Clear                       | Export                        | f              | Start Read      |                |       |      |
| oning                                     | no noud      |                                        | Cicur                       | capore                        |                |                 |                |       |      |
| me                                        | RCP Type     | RCP Packet(HE                          | X)                          |                               |                | _ <b>≜</b> Time | Current Status |       |      |
| :14:34 132                                | 设备回复         | CC FF FF 82 00 22                      | 0A 20 77 77 77 2E           | 41 6F 73 69 64 2E 63 6F 6D    | 20 0A 00 41 56 | 14:14:34 043    | 联机:未连接读卡器      | 影正在连接 |      |
|                                           | 下发命令         | 7C FE FE 81 22 00                      | E2                          |                               |                | 14:14:34 264    | 联机:已经连接读+      | - 0,0 |      |
| 1:14:34 544                               |              | TOTT TO DE LE OU                       | 113                         |                               |                |                 |                | 55    |      |
| 4:14:34 544<br>4:14:34 585                | 设备回复         | CC FF FF 81 00 12                      | 00 01 01 00 01 00 1         | LE 0A 0F 04 00 00 00 00 00 00 | 01 00 00 64    |                 |                | 58-   |      |
| 1:14:34 544<br>1:14:34 585<br>1:14:34 594 | 设备回复<br>下发命令 | CC FF FF 81 00 12<br>7C FF FF 85 22 00 | 2 00 01 01 00 01 00 :<br>AF | LE 0A 0F 04 00 00 00 00 00 00 | 01 00 00 64    |                 |                | - 52- |      |

## 3.1.1. 标签读取操作

|--|

|      | Single Read | Clear           | Export | Start Read |              |
|------|-------------|-----------------|--------|------------|--------------|
| Time | RCP Type    | RCP Packet(HEX) |        | A Time Cu  | rrent Status |

- 启动读卡 : 软件轮询读取标签 (基本参数页将工作模式设置为应答方式)
- 清除:清空标签信息文本框内容
- 导出 : 导出标签信息文本框中EPC信息
- 单次读卡 : 点击一次则读取一次标签 (基本参数页将工作模式设置为应答方式)

当读卡器工作在主动模式且通讯模式设置为当前正在使用的通讯方式下; 读卡器获取卡号后自动显示到标签信息文本框中;

(比如读卡器232连接电脑,则需要将工作方式设置成主动,通讯方式设置成RS232)

| NTTO LANCE  |              | tratan  |                        |                      |
|-------------|--------------|---------|------------------------|----------------------|
| 助开(C) LANGU | UAGE 配查类型(1) | 帮助(H)   |                        |                      |
| 读卡演示 基本参    | 数            |         |                        |                      |
| -基本参数输入区 -  | 16           |         |                        | - 1                  |
| 数据偏移:       | 0 🕂 Byte     | 脉冲宽度:   | 10 🔅                   | *10us 获取             |
| 輸出周期:       | 30 🗧 *10m    | s 脉冲周期: | 15 🔅                   | *100us 设置            |
| 工作模式:       | 主动方式         | 通讯模式:   | 1-RS232 🔻              | 相同ID输出间隔: 1 📩 sec 默认 |
| 功率大小:       | 31 💌 dBi     | 嗡鸣器:    | 1-RS232<br>2-RS485     |                      |
| 协议地址设置      |              |         | 4-CANBUS               |                      |
| 原有地址:       | 65535        | 待设置地址:  | 5-Syris<br>6-Wiegand26 | 一                    |
|             |              |         | 7-Wiegand34            |                      |
|             |              |         |                        |                      |

| A RFID REA     | DER DEM       | 0 - [Ver:3 | .3.3.3] - [2.4 | GHz Reade                     | r - A ]                  |     |         | _ <b>_</b> X |
|----------------|---------------|------------|----------------|-------------------------------|--------------------------|-----|---------|--------------|
| DISCONNECT(C   | C) LANGUA     | GE SETTIN  | G TYPE(T) HEL  | P(H)                          |                          |     |         |              |
| READ DEMO      | BASE SETTIN   | GS         |                |                               |                          |     |         |              |
| Basic Paramete | rs Input Zone | -          |                |                               | 5                        |     |         |              |
| Byte Offset:   | 0             | 🕂 Byte     | Pulse Width:   | 10 ÷                          | *10us                    |     | Get     |              |
| Out Interval:  | 30            | 🛨 *10ms    | Pulse Period:  | 15 ÷                          | *100us                   |     | Set     |              |
| Work Mode:     | Active        | •          | Output Mode:   | 1-RS232 💌                     | Same ID interval: 1 📑 se | ec  | Default |              |
| Power Size:    | 31            | ▼ dBi      | Buzzer:        | 1-RS232<br>2-RS485<br>3-TCPIP |                          |     | <u></u> |              |
| Address Config |               |            |                | 4-CANBUS                      |                          |     |         |              |
| Old Address:   | 655           | 35         | New Address:   | 5-Syris<br>6-Wiegand26        |                          | Get | Set     |              |
|                |               |            |                | 7-Wiegand34                   |                          |     |         |              |

## 3.2. 基本参数设置

### 3.2.1. 韦根参数

当工作模式设置成"主动方式"且通讯模式设置为"WG"方式时,可修改"数据偏移"、"输出周期"、"脉 冲宽度"及"脉冲周期"以配合韦根控制器。一般使用默认值,不需要修改;

| 断开(C) LANGUAGE 配置类型(T) 帮助(H) |                               |              |
|------------------------------|-------------------------------|--------------|
| 读卡演示基本参数                     |                               |              |
| 基本参数输入区                      |                               |              |
| 数据编移: 0 → Byte 脉冲宽度:         | 10 *10us                      | 获取           |
| 输出周期: 30 📑 *10ms 脉冲周期:       | 15 *100us                     | 设置           |
| 工作模式: 🔶 主动方式 🗾 通讯模式:         | 6-Wiegand 🕶 相同ID輸出间隔: 1 📑 sec | <b>里</b> 式之人 |
| 功率大小: 31 🔽 dBi 嗡鸣器:          | 1-RS232<br>2-RS485<br>3-TCPIP |              |
| 协议地址设置                       | 4-CANBUS                      |              |
| 原有地址: 65535 待设置地址:           | 5-Syris<br>6-Wiegand26        |              |
|                              | /-Wiegand34                   |              |

DISCONNECT(C) LANGUAGE SETTING TYPE(T) HELP(H)

| READ DEMO     | BASE SETTINGS  |               |                               |                           |     |         |
|---------------|----------------|---------------|-------------------------------|---------------------------|-----|---------|
| Basic Paramet | ers Input Zone |               |                               |                           |     |         |
| Byte Offset:  | 0 🖶 Byte       | Pulse Width:  | 10 🔅                          | *10us                     |     | Get     |
| Out Interval: | 30 🛨 *10ms     | Pulse Period: | 15 🛨                          | *100us                    |     | Set     |
| Work Mode:    | Active         | Output Mode:  | 6-Wiegand 🔻                   | Same ID interval: 📘 🛨 sec |     | Default |
| Power Size:   | 31 💌 dBi       | Buzzer:       | 1-RS232<br>2-RS485<br>3-TCPIP |                           |     |         |
| Address Confi | 9              |               | 4-CANBUS                      |                           |     |         |
| Old Address:  | 65535          | New Address:  | 5-Syris<br>6-Wiegand26        |                           | Get | Set     |
|               |                |               | 7-Wiegand34                   |                           |     |         |

### 3.2.2. 读卡参数

| 断开(C) LAN | NGUAGE 配置类型(T) 帮 | 助(H)   |             |           |         |      |  |
|-----------|------------------|--------|-------------|-----------|---------|------|--|
| 读卡演示 基    | 本参数              |        |             |           |         |      |  |
| 基本参数输入区   | <u> </u>         |        |             |           |         |      |  |
| 数据偏移:     | 0 🖶 Byte         | 脉冲宽度:  | 10 🔅        | *10us     |         | 获取   |  |
| 輸出周期:     | 30 🗧 *10ms       | 脉冲周期:  | 15 🗧        | *100us    |         | 设置   |  |
| 工作模式:     | 主动方式             | 通讯模式:  | 6-Wiegand 🔻 | 相同ID輸出间隔: | 1 🔅 sec |      |  |
| 功率大小:     | 31 💌 dBi         | 嗡鸣器:   | 使能 🔻        |           |         |      |  |
|           |                  |        |             |           |         |      |  |
| 原有地址:     | 65535            | 待设置地址: | 00000       |           | 获明      | 図 设置 |  |
|           | - <u>5</u>       |        |             |           |         |      |  |

| 使用手 | ≦册 |
|-----|----|
|-----|----|

| DISCONNECT(    | (C) LANGUAG    | E SETTIN | IG TYPE(T) HEL | P(H)        |                           |         |  |
|----------------|----------------|----------|----------------|-------------|---------------------------|---------|--|
| READ DEMO      | BASE SETTING   | is       |                |             |                           |         |  |
| Basic Paramete | ers Input Zone |          |                |             |                           |         |  |
| Byte Offset:   | 0              | 🕂 Byte   | Pulse Width:   | 10 🔅        | *10us                     | Get     |  |
| Out Interval:  | 30             | +10ms    | Pulse Period:  | 15 🔹        | *100us                    | Set     |  |
| Work Mode:     | Active         | •        | Output Mode:   | 6-Wiegand 🔻 | Same ID interval: 📘 🛨 sec | Default |  |
| Power Size:    | 31             | 🝷 dBi    | Buzzer:        | Enabled 💌   |                           | <u></u> |  |
| Address Config | g              |          |                |             |                           |         |  |
| Old Address:   | 6553           | 5        | New Address:   | 00000       |                           | iet Set |  |
|                |                |          |                |             |                           |         |  |

工作模式:包含应答方式,主动方式和被动方式;

- 1. 应答方式:读卡器不工作,当上位机发送命令时,读卡器工作,并返回数据;
- 2. 主动方式:读卡器工作,当读卡器识别到标签时,主动以当前通讯方式发送数据;
- 3. 被动方式:读卡器工作,当读卡器识别到标签时,缓存到读卡器中,当上位机发送命令时返回数据;

通讯方式: 包含 UART (TTL/BLE/SPP)、RS485 (RS232/USB/HID/WIFI/TCPIP)、WG26 and WG34;

读卡器工作模式为主动方式时,获取标签通过该通讯方式对应接口发送数据;

- 1. RS232: 串行端口通讯方式,一个上位机只能和一个读卡器通讯;
- RS485: 串行端口通讯方式,一个上位机可与多个读卡器通讯,以通讯协议地址区分读卡器,轮询方式(最 多 32 个读卡器);
- 3. WIFI/TCPIP: 网络连接方式,通过网络连接上位机和读卡器;
- 4. WG26: 主要用于支持 Wiegand26 通讯协议的控制器;
- 5. WG34: 主要用于支持 Wiegand34 通讯协议的控制器;

| Data: | Wiegand | http://baike.baidu.com/view/557637.html |
|-------|---------|-----------------------------------------|
|       | RS485   | http://baike.baidu.com/view/196467.htm  |
|       | RS232   | http://baike.baidu.com/view/196461.htm  |
|       | TCPIP   | http://baike.baidu.com/view/7649.htm    |

读卡类型: 6C: 主动方式下,只读 EPC 区数据并上送

相同 ID 输出间隔: 相同标签数据在设定时间内只上送一次, 主动方式有效;

喻鸣器: 使能或者关闭读卡器自带嗡鸣器;

### 3.2.3. 调节功率大小

可调节读卡器读卡距离,值越大,距离越远; 设置读卡器发送功率,选择值,并点击设置按钮;

| 使用手 |
|-----|
|-----|

| 断开(C) I | LANGUAGE 配置类型(T) 幕 | 計(H)   |             |           |         |     |  |
|---------|--------------------|--------|-------------|-----------|---------|-----|--|
| 读卡演示    | 基本参数               |        |             |           |         |     |  |
| 基本参数输入  | λΣ                 |        | 22          |           |         |     |  |
| 数据偏移:   | 0 🕂 Byte           | 脉冲宽度:  | 10 🗧        | *10us     |         | 获取  |  |
| 輸出周期:   | 30 🛨 *10ms         | 脉冲周期:  | 15 🔹        | *100us    |         | 设置  |  |
| 工作模式:   | 主动方式               | 通讯模式:  | 6-Wiegand 🔻 | 相同ID輸出间隔: | 1 📩 sec | 默认  |  |
| 功率大小:   | 31 dBi             | 嗡鸣器:   | 使能 💌        |           |         |     |  |
| 协议地址设置  | Ē                  |        |             |           |         | 1 1 |  |
| 原有地址:   | 65535              | 待设置地址: | 00000       |           | 获取      | 设置  |  |
|         |                    |        |             |           |         |     |  |

| DISCONNECT(C    | C) LANGUAGE     | SETTIN | IG TYPE(T) HEL | P(H)        |                           |     |         |
|-----------------|-----------------|--------|----------------|-------------|---------------------------|-----|---------|
| READ DEMO       | BASE SETTINGS   |        |                |             |                           |     |         |
| Basic Parameter | rs Input Zone — | 10     |                | 20 R        |                           |     | 54      |
| Byte Offset:    | 0 🗄             | Byte   | Pulse Width:   | 10 :        | *10us                     |     | Get     |
| Out Interval:   | 30 🕂            | *10ms  | Pulse Period:  | 15 ÷        | *100us                    |     | Set     |
| Work Mode:      | Active          | I      | Output Mode:   | 6-Wiegand 🔻 | Same ID interval: 1 📑 sec | -   | Default |
| Power Size:     | 31 -            | dBi    | Buzzer:        | Enabled 🔻   |                           | -   |         |
| Address Config  |                 |        |                |             |                           |     |         |
| Old Address:    | 65535           |        | New Address:   | 00000       |                           | Get | Set     |

## 3.2.4. 通讯协议

设置读卡器通讯协议地址,可做读卡器区分识别码(通常 485 通讯时会用到)

| 数          |                                              |                          |                                                                                                    |                                                                                                    |                                                                                                    |
|------------|----------------------------------------------|--------------------------|----------------------------------------------------------------------------------------------------|----------------------------------------------------------------------------------------------------|----------------------------------------------------------------------------------------------------|
|            |                                              |                          |                                                                                                    |                                                                                                    |                                                                                                    |
| 0 🕂 Byte   | 脉冲宽度:                                        | 10 ÷                     | *10us                                                                                                    |                                                                                                    | 获取                                                                                                    |
| 30 🔹 *10ms | 脉冲周期:                                        | 15 🔹                     | *100us                                                                                                    |                                                                                                    | 设置                                                                                                    |
| 主动方式       | 通讯模式:                                        | <mark>6-Wieganc</mark> ▼ | 相同ID輸出间隔: 1                                                                                                    | ÷ sec                                                                                                    |                                                                                                    |
| 31 🔻 dBi   | 嗡鸣器:                                         | 使能 🔻                     |                                                                                                    |                                                                                                    |                                                                                                    |
|            | 0 き Byte<br>30 き *10ms<br>主动方式 マ<br>31 マ dBi | 0                        | 0     ◆     Byte     脉冲宽度:     10     ◆       30     ◆     *10ms     脉冲周期:     15     ◆       主动方式     ▼     通讯模式:     6-Wiegand ▼       31     ▼     dBi     嚕鸣器:     使能 | 0     ・     Byte     脉冲宽度:     10     *10us       30     ・     *10ms     脉冲周期:     15     *10ous       主动方式     ・     通讯模式:     6-Wiegand ▼     相同ID输出间隔:     1       31     ・     dBi     嗡鸣器:     使能     ▼ | 0       ●       Byte       脉冲宽度:       10       ◆       *10us         30       ●       *10ms       脉冲周期:       15       ◆       *10us         主动方式       ●       通讯模式:       6-Wiegand ▼       相同ID输出间隔:       1       ●       sec         31       ▼       dBi< |

| DISCONNECT(C) LANGUAGE SETTING TYPE | T) HELP(H) |
|-------------------------------------|------------|
|-------------------------------------|------------|

| asic Parameter | s Input Zone   |                  |             |                           | 1       |
|----------------|----------------|------------------|-------------|---------------------------|---------|
| yte Offset:    | 0 🕂 Byte       | Pulse Width:     | 10 🔅        | *10us                     | Get     |
| Dut Interval:  | 30 🗧 *10n      | ns Pulse Period: | 15 🔅        | *100us                    | Set     |
| Vork Mode:     | Active         | Output Mode:     | 6-Wieganc ▼ | Same ID interval: 📘 💼 sec | Default |
| ower Size:     | 31 <b>d</b> Bi | Buzzer:          | Enabled 💌   |                           | <u></u> |

| 时间                          | 数据类型                                                                                                    | 数据包(16进制)                                                                     |    | 时间           | 当前状态           |
|-----------------------------|----------------------------------------------------------------------------------------------------|-------------------------------------------------------------------------------|----|--------------|----------------|
| 14:14:34 132                | 设备回复                                                                                                    | CC FF FF 82 00 22 0A 20 77 77 77 2E 41 6F 73 69 64 2E 63 6F 6D 20 0A 00 41 56 |    | 14:14:34 043 | 联机:未连接读卡器,正在连接 |
| 14:14:34 544                | 下发命令                                                                                                    | 7C FF FF 81 22 00 E3                                                          |    | 14:14:34 264 | 联机:已经连接读卡器.    |
| 14:14:34 585                | 设备回复                                                                                                    | CC FF FF 81 00 12 00 01 01 00 01 00 1E 0A 0F 04 00 00 00 00 00 01 00 00 64    |    |              |                |
| 14:14:34 594                | 下发命令                                                                                                    | 7C FF FF 85 22 00 AF                                                          |    |              |                |
| 14:1 <mark>4</mark> :34 649 | 设备回复                                                                                                    | CC FF FF B5 00 1B 04 FF FF FF FF 01 01 73 60 00 03 03 00 00 00 00 00 00 FF FF | -  |              |                |
| 已经连挂                        | <u></u> <u></u> <u></u> <u></u> <u></u> <u></u> <u></u> <u></u> <u></u> <u></u> <u></u> <u></u> <u></u> <u></u> | COM3    9600    设备类型:AC - 设备版本:V2.35 - 通讯地址: 655                              | 35 | Ready        |                |

| Time         | RCP Type | RCP Packet(HEX)                                                               |   | Time                        | Current Status |
|--------------|----------|-------------------------------------------------------------------------------|---|-----------------------------|----------------|
| 14:14:34 132 | 设备回复     | CC FF FF 32 00 22 0A 20 77 77 77 2E 41 6F 73 69 64 2E 63 6F 6D 20 0A 00 41 56 |   | 14:14:34 043                | 联机:未连接读卡器,正在连接 |
| 14:14:34 544 | 下发命令     | 7C FF FF 31 22 00 E3                                                          |   | 14:1 <mark>4</mark> :34 264 | 联机:已经连接读卡器.    |
| 14:14:34 585 | 设备回复     | CC FF FF 31 00 12 00 01 01 00 01 00 1E 0A 0F 04 00 00 00 00 00 01 00 00 64    |   |                             |                |
| 14:14:34 594 | 下发命令     | 7C FF FF 35 22 00 AF                                                          |   |                             |                |
| 14:14:34 649 | 设备回复     | CC FF FF 35 00 1B 04 FF FF FF FF 01 01 73 60 00 03 03 00 00 00 00 00 00 FF FF | - |                             |                |
| CONNEC       | TED      | COM3 9600 Type:AC - Version:V2.35 - Address: 65535                            |   | Ready                       |                |